# **M**<sup>c</sup>KESSON

#### InterQual® View

# Downloading InterQual View

Please follow the instructions below to complete the two phases of downloading InterQual View. This product is available to all InterQual licensed organizations free of charge.

NOTE: It is important that the only person who downloads InterQual View is the person at your organization responsible for downloading software.

### Phase 1: Requesting Your Product Key

- 1. Access McKesson Health Solutions (MHS) Customer Hub using Internet Explorer at: http://mhscustomerhub.mckesson.com
  - a. If you have a Customer Hub log in already, proceed to log in and continue to step 2
  - b. If you have not accessed Customer Hub previously, click "Need a User ID and Password"
    - i. Enter your corporate email address
    - ii. If you receive an error message, please contact customer support at the number provided to get your log in information
- 2. On the MHS Customer Hub home page, go to "Create New Case" in the left navigation bar

| MSKESSON              | Home   My P                                                                 | rofile   My Company's Info   Other Links   Offices   Download Central                                                                                                    | Education   Site                                                                                                    | Tour   He                                                     |
|-----------------------|-----------------------------------------------------------------------------|----------------------------------------------------------------------------------------------------|----------------------------------------------------------------------------------------------------|---------------------------------------------------------------|
| Empowering Healthcare | Welcome                                                                     | 9                                                                                                    |                                                                                                    |                                                               |
| Knowledge Items       | MHS Cu<br>Your Web                                                          | Istomer Hub                                                                                                    |                                                                                                    |                                                               |
| General FAQ           | McKesson                                                                    | Health Solutions Product Support                                                                                                    |                                                                                                    |                                                               |
| Support Cases         |                                                                             |                                                                                                    |                                                                                                    |                                                               |
| Documents             | Open Cases                                                                  | (1 - 5 of 1/54 )                                                                                                    |                                                                                                    | View Al                                                       |
| Reports               | Case Code                                                                   | Case Name                                                                                                    | 4-Standard                                                                                                    | Status                                                        |
| ClaimsXten CRA        | 345156                                                                      | How do I enter a Pivotal incident on behalf of a client?                                                                                                    | 4-Standard                                                                                                    | Resolved                                                      |
| Cases                 | 344815                                                                      | Access to VITAL Navigator for new Clinical Implementation Specialist                                                                                                    | 3-Medium                                                                                                    | Resolved                                                      |
| Network Cases         | 344255                                                                      | Requesting for the Review Manager 13.0 Product key                                                                                                    | 4-Standard                                                                                                    | Resolved                                                      |
|                       | 344086                                                                      | Reoccurrence of a STEMI                                                                                                    | 4-Standard                                                                                                    | Resolved                                                      |
| Create New Case       | Announceme                                                                  | nts ( 1 - 2 of 2 )                                                                                                    |                                                                                                    |                                                               |
| Create ClaimsXten     | > Updates                                                                   | to Select Clinical Revision Documents                                                                                                    |                                                                                                    |                                                               |
| CRA                   | Some Cli                                                                    | nical Revision documents were updated on February 20, 2015, due to formatting and oth                                                                                                    | er min <mark>or errors (the</mark>                                                                                             | re have                                                       |
| Give Feedback         | been no o<br>updated o<br>Behaviors<br>Residenti<br>Diagnosis<br>Clinical R | content changes). I nose documents are now available from the Documents section of the<br>documents are: Behavioral Health Adolescent Clinical Revisions 2015, Behavioral Health<br>al Health Child Clinical Revisions 2015, Behavioral Health Geriatric Clinical Revisions 20<br>al and Community-Based Treatment Clinical Revisions 2015, Behavioral Health Substan<br>Clinical Revisions 2015, Level of Care Acute Pediatric Clinical Revisions 2015, Level of<br>levisions 2015. Level of Care Outpatient Rehabilitation and Chicopractic Clinical Revision | MHS Customer Hu<br>Adult Clinical Rev<br>15, Behavioral Hes<br>ce Use Disorders an<br>Care Long-Term A<br>15, 2015, Level of C | b. The<br>isions 2015,<br>alth<br>id Dual<br>cute Care<br>are |

#### 3. Complete the New Case form

| MSKESSON                | Home   My Profile   My Company's Info   Other Links   Offices   Download Central   Education   Site Tour   Help   Log Off                                            |        |
|-------------------------|----------------------------------------------------------------------------------------------------|--------|
| Empowering Healthcare   | are Create New Case                                                                                                    |        |
| Knowledge Items         | Fields with an asterisk (*) are mandatory.                                                                                                    | ^<br>_ |
| General FAQ             | Case Information                                                                                                    |        |
| Support Cases           | * Subject (Select from drop-down) * Topic (Select from drop-down)                                                                                                    |        |
| Documents               |                                                                                                    |        |
| Reports                 |                                                                                                    |        |
| ClaimsXten CRA<br>Cases | Priority<br>If you submit an URGENT or HIGH priority case, you MUST contact MHS Product Support<br>directly by phone or the case will be treated as Medium priority. |        |
| Network Cases           | - For Inte@ual and CCMS/Vital Platform call 800.477.7042.     - For Claims Performance call 888.474.4262                                                             |        |
| Create New Case         | * How would you rate the priority of this case? (Select from drop-down)                                                                                              |        |
| Create ClaimsXten       |                                                                                                    |        |
| CRA                     | Case Details                                                                                                    |        |
| Give Feedback           | Your confirmation e-mail will provide instructions for submitting supporting information such a                                                                      |        |
|                         | * Case Name                                                                                                    |        |
|                         | * Description                                                                                                    | -      |
|                         | ۲                                                                                                    | •      |
|                         | Submit Cancel                                                                                                    |        |

- a. Select "Product Support" from the SUBJECT drop down
- b. Select "CCMS/Review Manager/Disease Monitor Software" from the TOPIC drop down menu
- c. Select a priority level based on your timing needs
- d. On the CASE NAME line enter "IQ View product key"
- e. On the DESCRIPTION line enter "InterQual View 2015"
- f. Verify that the contact information listed for you is valid
- g. Click SUBMIT
- h. You will see a confirmation message pop up and receive a confirmation email shortly after
- i. Based on the priority you've selected, you will receive a response with your unique InterQual View product key in a separate email within the timeframe specified.

## Phase 2: Downloading Your Software

- 1. If you've previously used Download Central, proceed to step 2. If you have not used Download Central, follow the next steps to get access.
  - a. To start, log back into MHS Customer Hub
  - b. In the top navigation bar, click "My Company's Info"

| MCKESSON                       | Home   My Profile My Company's Info Other Links   Offices   Download Central   Education   Site Tour   Help |                                                                      |            |          |  |  |  |  |  |
|--------------------------------|----------------------------------------------------------------------------------------------------|----------------------------------------------------------------------|------------|----------|--|--|--|--|--|
| Empowering Healthcare          | Welcome                                                                                                    |                                                                      |            |          |  |  |  |  |  |
| Knowledge Items<br>General FAQ | MHS Cu<br>Your Web<br>McKesson                                                                              | stomer Hub<br>Portal for<br>Health Solutions Product Support         |            |          |  |  |  |  |  |
| Support Cases                  | rt Cases                                                                                                    |                                                                      |            |          |  |  |  |  |  |
| Documents                      | Case Code                                                                                                   | Case Name                                                            | Priority   | Status   |  |  |  |  |  |
| Reports                        | 345735                                                                                                    | request for IW Technical doc                                         | 4-Standard | Resolved |  |  |  |  |  |
| ClaimsXten CRA                 | 345156                                                                                                    | How do I enter a Pivotal incident on behalf of a client?             | 4-Standard | Resolved |  |  |  |  |  |
| Cases                          | 344815                                                                                                    | Access to VITAL Navigator for new Clinical Implementation Specialist | 3-Medium   | Resolved |  |  |  |  |  |
| Network Cases                  | 344255                                                                                                    | Requesting for the Review Manager 13.0 Product key                   | 4-Standard | Resolved |  |  |  |  |  |
|                                | 344086                                                                                                    | Reoccurrence of a STEMI                                              | 4-Standard | Resolved |  |  |  |  |  |
| Create New Case                | Announceme                                                                                                  | nts (1 - 2 of 2)                                                     |            |          |  |  |  |  |  |
| Create ClaimeVten              |                                                                                                    |                                                                      |            |          |  |  |  |  |  |

- c. Copy the number under the column "Customer Number/DLC Account Number", you will need this to request access to Download Central.
  - i. If there are multiple rows, copy the number associated with your particular facility/site name

|                 | My Company's Information               | 1         |        |                     |                |                |
|-----------------|----------------------------------------|-----------|--------|---------------------|----------------|----------------|
| adge Items      | Company Information                    |           |        |                     |                |                |
| ral FAQ         | Company Name                           |           | City   |                     | State          |                |
| ort Cases       | McKesson Health Solutions, Product     | Division  | Newton |                     | MA             |                |
| uments          | McKesson Account Managers              |           |        |                     |                |                |
| orts            | Name                                   | Title     |        | Phone               | E-mail         |                |
| imsXten CRA     |                                        |           |        | No Records          |                |                |
| ies             | Facilities/Sites - Click the arrow for | more info |        |                     |                |                |
| twork Cases     | Facility/Site Name                     |           | City   | Customer Number/DLC | Account Number | License Number |
|                 | Sample Company                         |           | Newton | 123456789           |                |                |
| ate New Case    | •                                      |           | Newton |                     |                |                |
| eate ClaimsXten | •                                      |           | Newton |                     |                |                |
|                 |                                        |           |        |                     |                |                |

2. From Customer Hub click "Download Central" (DLC) in the top navigation bar where or go to https://mckesson.subscribenet.com/.

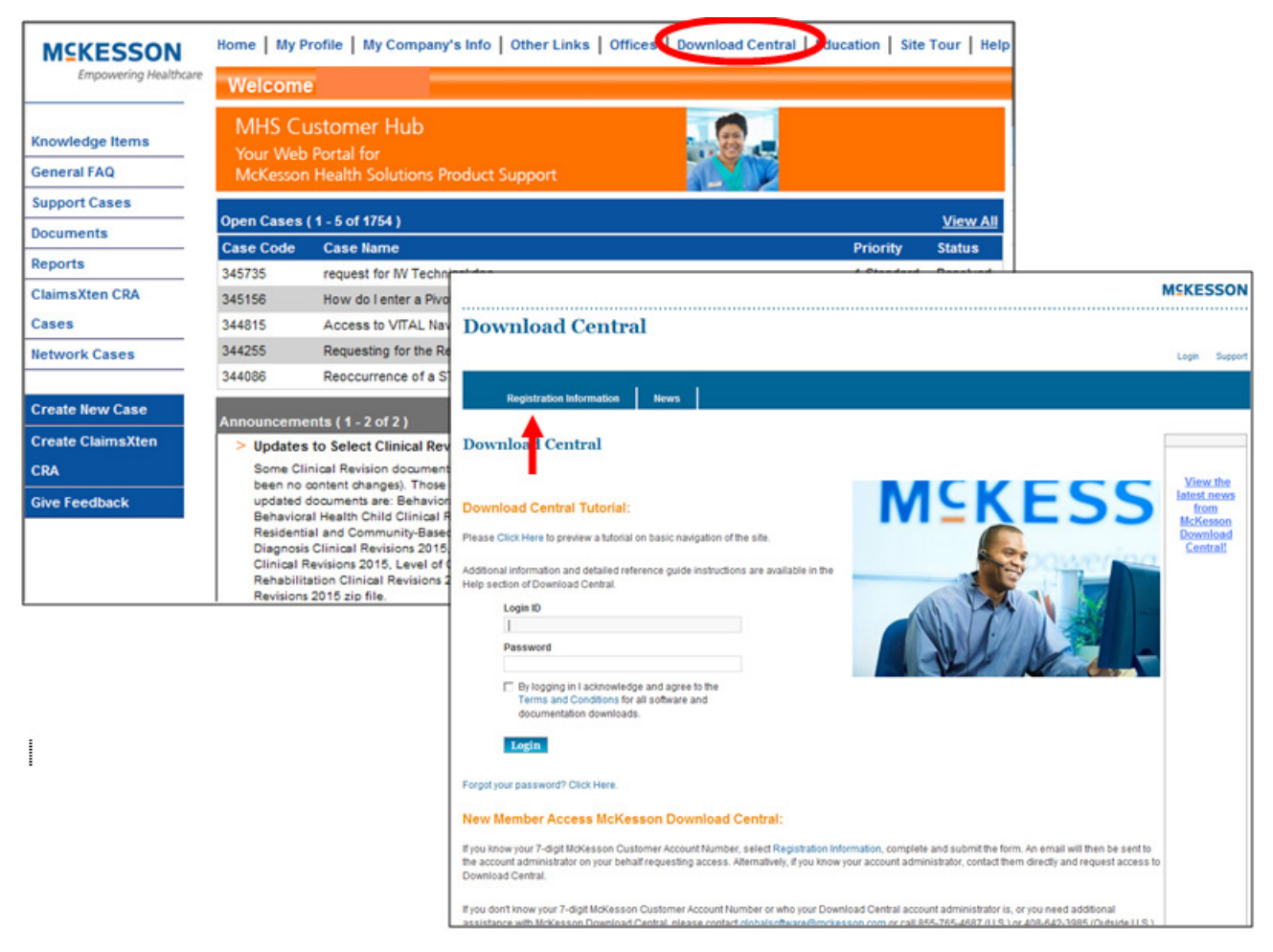

- a. If you have previously used DLC, proceed to log in and continue to step 3
- b. If you have not accessed DLC previously, click "Registration Information" in the top navigation bar
  - i. Fill out the form. You will need the customer number you just copied from Customer Hub.
  - ii. Once the request is approved by your account administrator, you will receive your activation email for DLC and can log in
- c. Note, your LOGIN ID is your email address

- 3. Once on the DLC home page, scroll down to "Browse My Software and Documentation" and click on "InterQual"
- 4. A column will open on the right with a list of InterQual product lines, select "InterQual View"

| Welcome   |                                                                                |                         |                       |                      | Suppo               | rt View Cart                         | Order Status      | Log Off        | Search       | Q Advanced Search                    |
|-----------|--------------------------------------------------------------------------------|-------------------------|-----------------------|----------------------|---------------------|--------------------------------------|-------------------|----------------|--------------|--------------------------------------|
|           |                                                                                |                         |                       |                      |                     |                                      |                   |                |              |                                      |
|           | Home                                                                           | Agreements              | Products              | Account              | Notification        | s News                               | Forms             | Help           |              |                                      |
| Download  | Central Ho                                                                     |                         |                       |                      |                     |                                      |                   |                |              |                                      |
| D         | 1                                                                              | Combool II.             |                       |                      |                     |                                      |                   |                |              |                                      |
| Dowi      | nload                                                                          | Central Ho              | me                    |                      |                     |                                      |                   |                |              |                                      |
| Velcome   | to the Dow                                                                     | oload Central Homeo     | agel Check out "My De | cent Email Notificat | ions" to view the l | atest undate notif                   | ications "My Dec  | ent Files Post | ad" dienlave | any files posted in the past 30 days |
| My Rece   | nt Agreeme                                                                     | ents" shows your list   | of recent agreements. | "My Products" sho    | ows your list of pr | oducts.                              | ioutions. my reco |                | ou unspirajo | any neo posed in the past of days.   |
| My Rec    | ent Files                                                                      | Posted                  |                       |                      |                     |                                      |                   |                |              | View All                             |
| 4         |                                                                                |                         |                       |                      |                     |                                      |                   |                |              |                                      |
| Denotes a | critical file                                                                  |                         |                       |                      |                     |                                      |                   |                |              |                                      |
| Mar 16, 2 | 2015                                                                           | ▲                       | CCMS Authorization    | Service (XAUTH) v    | 3.2.2.1 Transaction | n Guide                              |                   |                |              |                                      |
| Mar 16, 2 | 2015                                                                           | <b>A</b>                | CCMS Authorization    | Service (XAUTH) v    | 3.2.2.1 Technical   | Release Notes                        |                   |                |              |                                      |
| Mar 16, 2 | 2015                                                                           | <b>A</b>                | CCMS Authorization    | Service (XAUTH) v    | 3.2.2.1             |                                      |                   |                |              |                                      |
| Mar 5, 20 | r 5, 2015 VITAL Platform v7.2.5.1 Technical Release Notes                      |                         |                       |                      |                     |                                      |                   |                |              |                                      |
| Mar 5, 20 | 015                                                                            | VITAL Platform v7.2.5.1 |                       |                      |                     |                                      |                   |                |              |                                      |
| Mar 4, 20 | 015                                                                            |                         | Clear Coverage Integ  | gration Service v3.9 | 9 Technical Releas  | e Notes                              |                   |                |              |                                      |
| Mar 4, 20 | tar 4, 2015 McKesson VITAL Platform Clear Coverage Integration Service Install |                         |                       |                      |                     |                                      |                   |                |              |                                      |
| Mar 4, 20 | 015                                                                            |                         | Clear Coverage Integ  | gration Service v3.9 | 9                   |                                      |                   |                |              |                                      |
| My Rec    | ent Emai                                                                       | I Notifications         |                       |                      |                     |                                      |                   |                |              | View All                             |
| Mar 16, 2 | 2015                                                                           |                         | Your Login to Downl   | oad Central has be   | en reactivated      |                                      |                   |                |              |                                      |
| My Rec    | ent Agre                                                                       | ements                  |                       |                      |                     |                                      |                   |                |              | View All                             |
| Feb 18, 2 | 2015                                                                           |                         |                       | 211                  | 11160\$AGW1.0       |                                      |                   |                |              |                                      |
| Feb 16, 2 | 2015                                                                           |                         |                       | 211                  | 11160SCCMSCU15      | (                                    |                   |                |              |                                      |
| Feb 16, 2 | 2015                                                                           |                         |                       | 211                  | 11160\$NDC2015      |                                      |                   |                |              |                                      |
| Browse    | My Soft                                                                        | ware and Docur          | nentation             |                      |                     |                                      |                   |                |              |                                      |
|           |                                                                                |                         | My Products           |                      |                     |                                      |                   | Produc         | t Lines      |                                      |
| CareEnh   | ance Clinica                                                                   | al Management Softv     | vare                  |                      | 1                   | InterQual Anonyn                     | ous Review        |                |              |                                      |
| CareEnh   | ance Resou                                                                     | urce Management So      | ftware (CRMS)         |                      | 1                   | InterQual Content Customization Tool |                   |                |              |                                      |
| CareEnh   | ance Revie                                                                     | w Manager               |                       |                      | 1                   | InterQual Coordinated Care Content   |                   |                |              |                                      |
| CareEnh   | ance Revie                                                                     | w Manager Enterpris     | e.                    |                      | 1                   | InterQual Mobile                     |                   |                |              |                                      |
| Coordina  | tad Care II                                                                    | anagamant Suptam (      | COMEN                 |                      | 1                   | InterQual® View                      |                   |                |              |                                      |
| Coordina  | ated care M                                                                    | anayement system (      | com3)                 |                      |                     |                                      |                   |                |              |                                      |
| Interdua  |                                                                                |                         |                       |                      |                     |                                      |                   |                |              |                                      |
| InterQua  | I Coordinate                                                                   | ed Care Content         |                       |                      |                     |                                      |                   |                |              |                                      |
| InterQua  | ITraining                                                                      |                         |                       |                      |                     |                                      |                   |                |              |                                      |

|                                                          |                                                      |                                             |                    |                     |               |                |              |                   | MS         | KESSON         |
|----------------------------------------------------------|------------------------------------------------------|---------------------------------------------|--------------------|---------------------|---------------|----------------|--------------|-------------------|------------|----------------|
| Down                                                     | load Cen                                             | tral                                        |                    |                     |               |                |              |                   |            |                |
| Welcome, Krista                                          | a Hunt (2111160)                                     |                                             |                    | Support             | View Cart     | Order Status   | Log Off      | Search            | Q Ad       | Ivanced Search |
|                                                          |                                                      |                                             |                    | È manana anno 1     | 1             | 1              | 1            | - F               |            |                |
| Hon                                                      | ne Agreem                                            | ents Products                               | Account            | Notifications       | News          | Forms          | Help         |                   |            |                |
| Download Centr                                           | al > My Products : Inte                              | erQual® View                                |                    |                     |               |                |              |                   |            |                |
| My Prod                                                  | lucts                                                |                                             |                    |                     |               |                |              |                   |            |                |
| InterQual<br>Click a releas<br>Choose anot<br>Current Ve | View name to see ava ner product line rsion Releases | ilable files. Choose F<br>Previous Versions | revious Versions & | & Releases to see o | lder versions | and releases f | or this prod | luct line.        |            |                |
| Version                                                  | Release                                              |                                             |                    | # of Files          | Latest File P | osted          |              |                   |            |                |
| 2015                                                     | InterQual View 20                                    | 15 🗲                                        |                    | 16                  | Feb 4, 2015   |                |              |                   |            |                |
| 2013                                                     | InterQual View 20                                    | 13                                          |                    | 26                  | Feb 6, 2014   |                |              |                   |            |                |
| 2012                                                     | InterQual View 20                                    | 12                                          |                    | 9                   | Aug 31, 201   | 2              |              |                   |            |                |
|                                                          |                                                      |                                             |                    |                     |               |                |              |                   |            |                |
| MSKESSO                                                  | N                                                    |                                             | A                  | About Us Contact L  | is McKess     | on.com HIPA    | A EU Sa      | ofe Harbor Notice | Disclaimer | Privacy        |

6. Download the file named "ReviewManager\_140.zip"

| ☐ + File Description                                                | - | File Size 🛛 🌲 | Date Added   | File Name | 1               |
|---------------------------------------------------------------------|---|---------------|--------------|-----------|-----------------|
| + CareEnhance Review Manager 14.0, InterQual View 2015, please read |   | 3.4 GB        | Mar 20, 2014 | Review    | lanager_140.zip |

- 7. A download window will pop up. Follow prompts to download the file to your computer. Depending on your internet speed, the download time will vary.
  - a. Once this file is downloaded, you should review the installation instructions document within the file to complete installation titled "IQ View instruction guide 14.0"
  - b. REMEMBER: To complete installation you will need your product key

#### **Product Support**

If you experience difficulties accessing InterQual View, or if you experience any other technical issues, you can contact Product Support in the following ways:

Web: <u>mhscustomerhub.mckesson.com</u> Phone: 1-800-CRITERIA or 1-800-274-8374 E-mail: <u>cesupport@mckesson.com</u>